## Sertifika kullanım süresi dolacak personelimizin dikkatine!

Nitelikli Elektronik Sertifika (NES) süresi dolacak personelimize hem mesaj hem de mail olarak KamuSM'den bilgilendirme mesajları ulaşmıştır. Bununla ilgili yapmanız gereken işlemler aşağıda sırasıyla belirtilmiştir.

Yeni üretilecek sim kartınız kullanmakta olduğunuz sim kartın süresi bittiğinde geçerli olacaktır. Kullanmakta olduğunuz sim kartınız süresi bitene kadar kullanılacaktır. Süresi dolduktan sonra yeni sim kartınıza ait PİN alma işlemlerini tamamlayarak yeni sim kartınızı kullanmaya başlayabilirsiniz.

Siparişlerin geçerlilik süresi 4 aydır bu süre içerisinde işlem yapılmayan siparişler iptal edilmektedir. Herhangi bir mağduriyet yaşamamak için yenileme işleminizi mevcut sertifikanızın kullanım süresi dolmadan gerçekleştirmelisiniz.

Sorularınız için irtibat telefon numaraları: Zekiye TAŞDELEN-1066 / Nadir DEMİRKIRAN-1087

1. <u>https://kamusm.bilgem.tubitak.gov.tr</u> web sayfasına giriş yaparak "Online İşlemler" menüsüne tıklayınız.

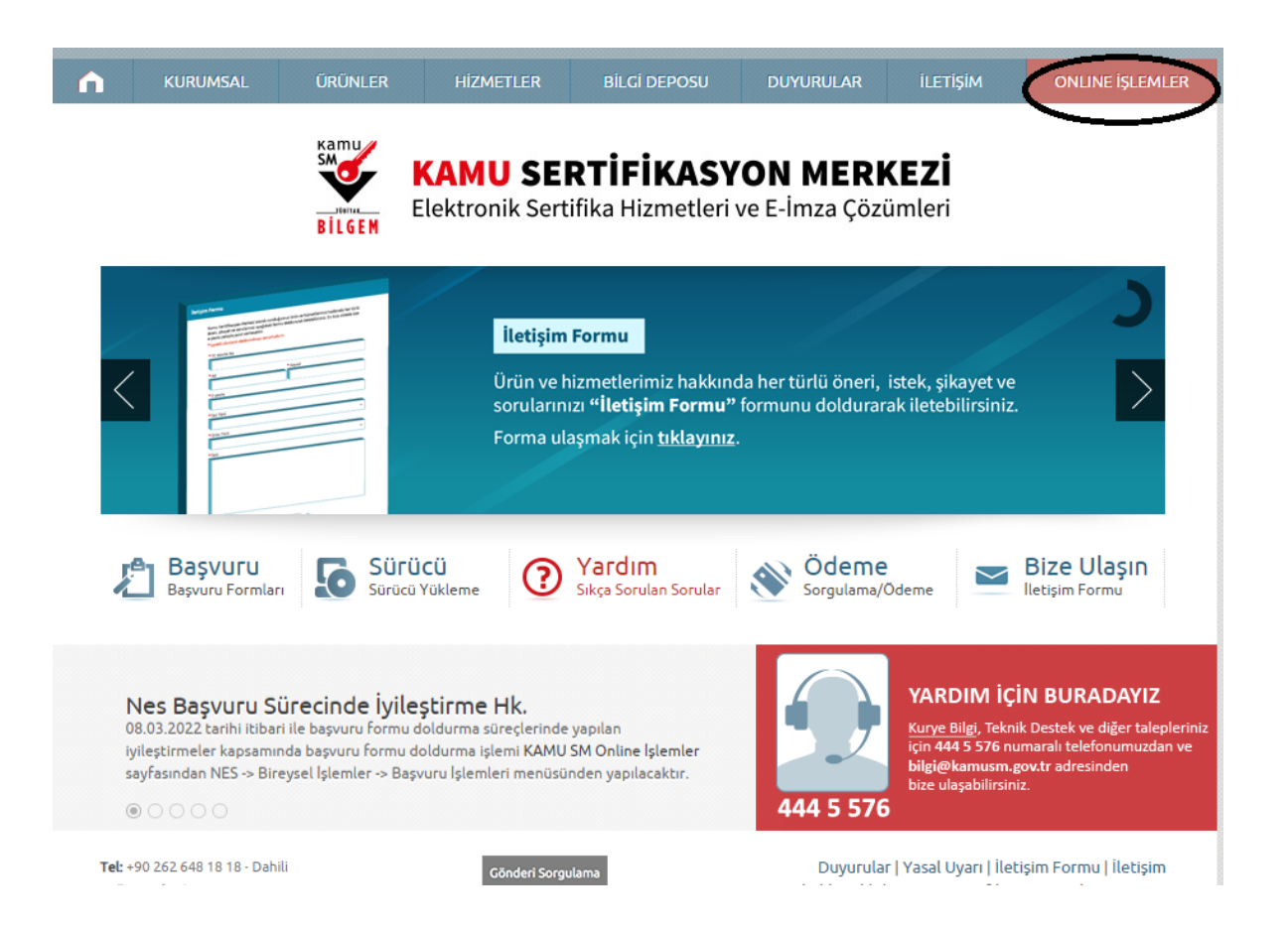

2.Açılan sayfada "Giriş" butonuna tıklayarak

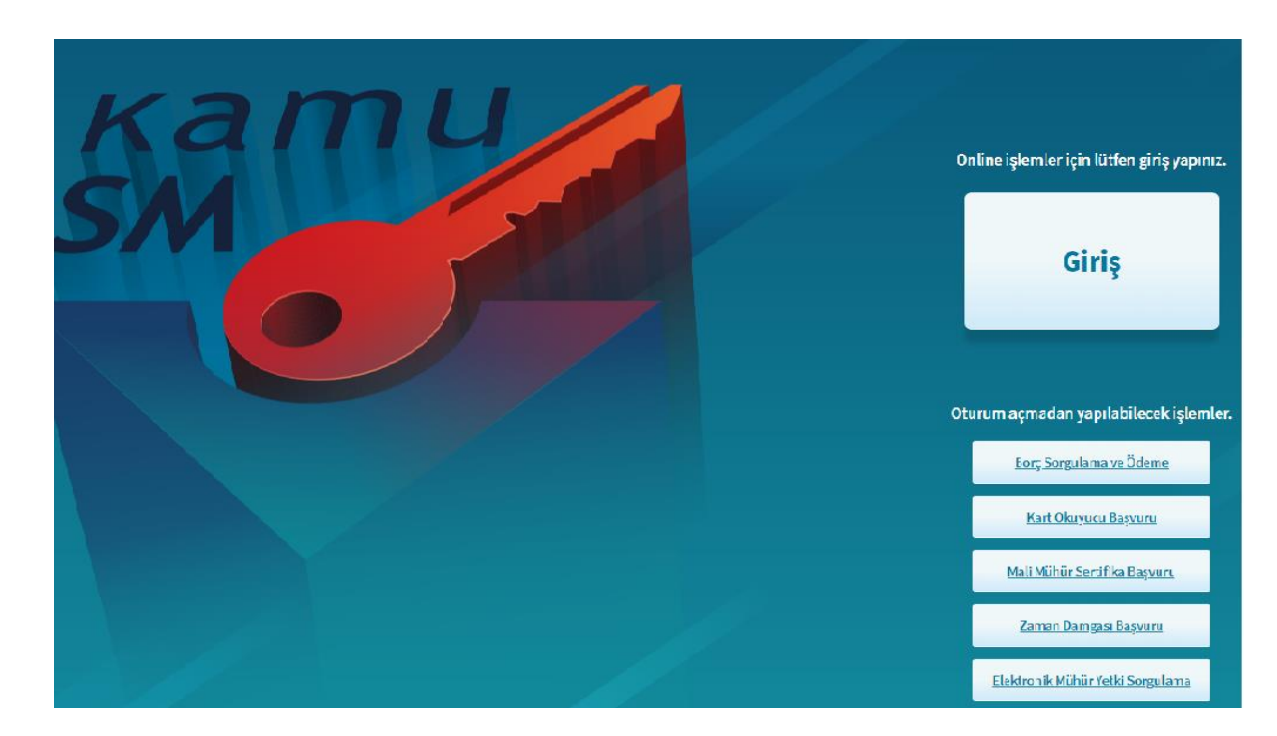

seçiniz.

#### 3.TC Kimlik No ve e-Devlet Şifre bilgisi alanlarını doldurarak sisteme giriş yapınız.

| e-Devlet Kapısı Kim                                       | e-Devlet Kapısı Kimlik Doğrulama Sistemi       |                                             |                                                                   |                                                     |  |
|-----------------------------------------------------------|------------------------------------------------|---------------------------------------------|-------------------------------------------------------------------|-----------------------------------------------------|--|
| Giriş Yapılacak Adres<br>Giriş Yapılacak Uygulama         | https://gecit.kamusn<br>TÜBİTAK - KamuSM G     | n.gov.tr/OAuth2/edevlet<br>ieçit Uygulaması | sonuc                                                             | Ekitronik Sentifika Hametleri ve E-Inza Çitazimleri |  |
| i e-Devlet Şifresi                                        | 📑 Mobil İmza                                   | 🦧 e-imza                                    | त्यः T.C. Kimlik Kartı                                            | 🚍 İnternet Bankacılığı                              |  |
| T.C. Kimlik Numaranızı ve e<br>ng e-Devlet Şifresi Nedir, | Devlet Şifrenizi kullanarak k<br>Nasıl Alınır? | imliğiniz doğrulandıktan                    | sonra işleminize kaldığınız yerden c                              | levam edebilirsiniz.                                |  |
| * T.C. Kimlik No                                          |                                                |                                             | Sanal Klavye 🐠 Yazar                                              | ken Gizle                                           |  |
| * e-Devlet Şifresi                                        | * e-Devlet 🚇 şifr<br>yapabilirsiniz.           | enizi unutmanız durumun                     | ■ Sanal Klavye ▲ Şifrer<br>da doğruladığınız cep telefonunuzdan j | ni Unuttum<br>venileme işlemi                       |  |
|                                                           |                                                | < iptal Et                                  | Giriş Yap 〉                                                       |                                                     |  |

# 5.NES İşlemleri butonuna tıklayınız.

| NES İŞLEMLERİ                                                          | MALİ MÜHÜR İŞLEMLERİ                        |
|------------------------------------------------------------------------|---------------------------------------------|
| Nitelikli Elektronik Sertifika (E-<br>İmza) İşlemleri için tıklayınız. | Mali Mühür işlemleriniz için<br>tıklayınız. |
| e                                                                      |                                             |
|                                                                        |                                             |
| ELEKTRONİK MÜHÜR                                                       | KURUMSAL ŞİFRELEME                          |
| İŞLEMLERİ                                                              | İŞLEMLERİ                                   |
| Elektronik Mühür Sertifika                                             | Kurumsal Şifreleme Sertifika                |

# 6.Bireysel İşlemler alanına tıklayınız.

| BIREYSEL İŞLEMLER             |   | YETKİLİ İŞLEMLERİ                                                  |  |
|-------------------------------|---|--------------------------------------------------------------------|--|
| Bireysel işlemler menüsü için | ~ | NES başvuru listesi kontrol ve<br>imzalama islemi icin tıklavınız. |  |
|                               |   | , , , , , , , , , , , , , .                                        |  |

### 7.Başvuru İşlemleri alanına tıklayınız.

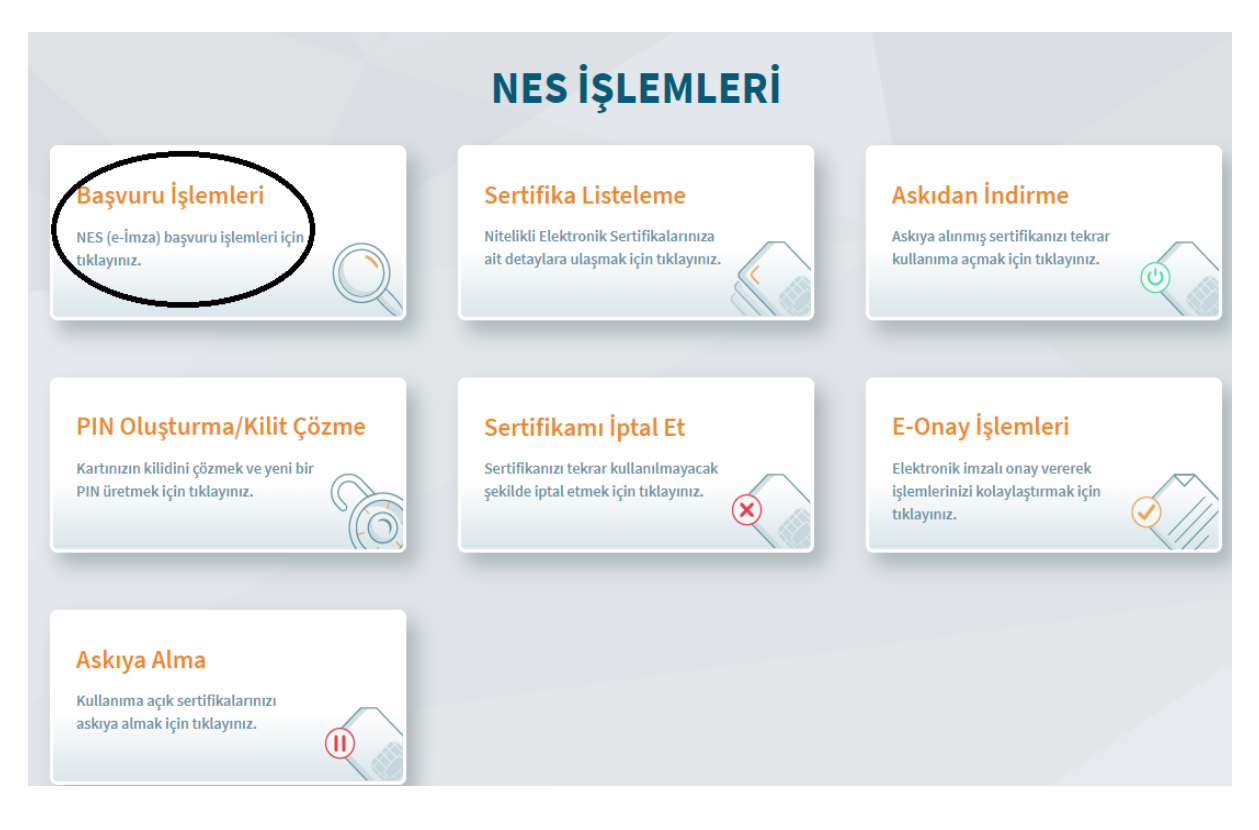

#### 8.Başvurularım alanına tıklayınız.

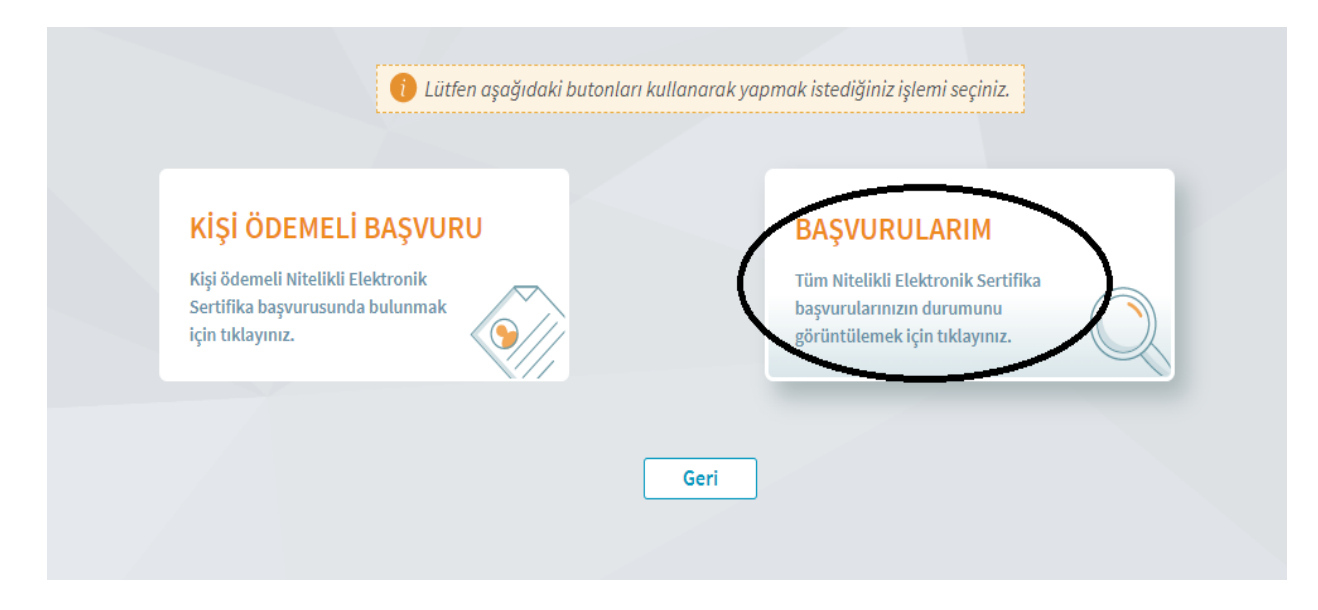

## 9.Başvuruyu tamamla alanına tıklayınız.

| 🕖 Başvuru güncellemelerini                                                                                                    | n ve yeni yapılan başvuruların sistemey                                                                                                    | ransıması birkaç dakika sürebilir.                                                                                                    |                                                                              |
|----------------------------------------------------------------------------------------------------|----------------------------------------------------------------------------------------------------|----------------------------------------------------------------------------------------------------|------------------------------------------------------------------------------|
| Sipariş No                                                                                                    | Bəşvuru Tarihi                                                                                                    | Başvuru Durumu                                                                                                    | şiem                                                                         |
| SD-7720227                                                                                                    | 20/09/2022                                                                                                    | Başırıru Formu Bəkleniyor                                                                                                    | Başvuruyu Tamamla                                                            |
| <b>ışvuru formu Bekleniyor</b> :<br>Form deldurma/onaylarıa işlemi tamı                                                                                                    | anlanmarıış veya form Kamu SM'ye iletilmemiştir.                                                                                                    |                                                                                                    |                                                                              |
| <mark>ışvuru formu Bekleniyor:</mark><br>Form deldurmajonaylana işlemi tam<br>Daha önce e-Onay verme işlemini gerş<br>Formu e-İmzalı/e-Onayl. daldurduğun<br>bri Bına P.K. 74, 6ebze 41470 KOCAELİ | anlanmarış veya form Kamu SM'ye iletilmemiştir.<br>rekleştirdiyseniz boşvurunzun e-Onaylı tarıamlamı<br>uztakdird: sistemerimize anında yansımaktadır. Is<br>'adresine posta yaluyla gönderilmesi gerekmektedi | nası içir. forma giriş yaparak sor aşamada e-Oneylı başıuruyu seçmenizg<br>lak imzel: doldurulmasıhalinde "Kamu Sertifikasyon Merkezi, Benş Mahalı<br>r. | erekmektedir.<br>lesi Dektor Zeli Acar Cøddesi, TÜBİTAK Gebze Yerleşkes. BİL |

| Başvuru Detay Formu | Nitelikli Elektronik Sertifika |  |
|---------------------|--------------------------------|--|
|                     |                                |  |
| Başvuru Bilgisi     |                                |  |
| Başvuru Numarası :  | SD-7720227                     |  |
| Başvuru Tarihi :    | Başvuru Tarihi : 20/09/2022    |  |
| Başvuru Türü :      | Yenileme                       |  |
| Ödeme Türü :        | Kurum Ödemeli                  |  |
| Yedek Sertifika :   | Yok                            |  |
| Başvuru Durumu :    | Başvuru Formu Bekleniyor       |  |
|                     |                                |  |
|                     |                                |  |
|                     | Başvuruyu Tamamla              |  |
|                     |                                |  |
|                     |                                |  |
| ſ                   | Geri Ana Savfa                 |  |
|                     |                                |  |
| l                   |                                |  |

10.Açılan sayfada karşınıza çıkan formda istenilen bilgileri doldurarak "Devam" butonuna tıklayınız.

| Sertifikanız İnternetten Yayınlansın Mı?                                                                                                    | *                                                                                                    |
|----------------------------------------------------------------------------------------------------|----------------------------------------------------------------------------------------------------|
| Hayır                                                                                                    | ~                                                                                                    |
| Kimlik Bilgileri                                                                                                    |                                                                                                    |
| Kimlik No                                                                                                    |                                                                                                    |
| 20******0                                                                                                    |                                                                                                    |
| Ad                                                                                                    | Soyad                                                                                                    |
| ZEKİYE                                                                                                    | TAŞDELEN                                                                                                    |
| Ximlik Bilgilerimi Güncelle                                                                                                    | <b>Kimlik Bilailarimi Güncella</b> hutanu ile Nüfus ve Vatendaslık İsleri Genel                                             |
| <ul> <li>Kimlik Bilgilerimi Güncelle</li> <li>Yukarıdaki bilgiler güncel değil ise<br/>Müdürlüğü'nde kayıtlı güncel bilg</li> </ul>                                                                                                    | e <b>Kimlik Bilgilerimi Güncelle</b> butonu ile Nüfus ve Vatandaşlık İşleri Genel<br>ilerinizi alabilirsiniz.               |
| <ul> <li>Kimlik Bilgilerimi Güncelle</li> <li>Yukarıdaki bilgiler güncel değil isi<br/>Müdürlüğü'nde kayıtlı güncel bilg</li> <li>İletişim Bilgişi</li> </ul>                                                                                                    | e <b>Kimlik Bilgilerimi Güncelle</b> butonu ile Nüfus ve Vatandaşlık İşleri Genel<br>ilerinizi alabilirsiniz.               |
| <ul> <li>Kimlik Bilgilerimi Güncelle</li> <li>Yukarıdaki bilgiler güncel değil isi<br/>Müdürlüğü'nde kayıtlı güncel bilg</li> <li>İletişim Bilgisi</li> <li>e-Posta * ()</li> </ul>                                                                                      | e <b>Kimlik Bilgilerimi Güncelle</b> butonu ile Nüfus ve Vatandaşlık İşleri Genel<br>ilerinizi alabilirsiniz.               |
| <ul> <li>Kimlik Bilgilerimi Güncelle</li> <li>Yukarıdaki bilgiler güncel değil ise<br/>Müdürlüğü'nde kayıtlı güncel bilg</li> <li>İletişim Bilgisi</li> <li>e-Posta * ()</li> <li>e-Posta</li> </ul>                                                                     | e <b>Kimlik Bilgilerimi Güncelle</b> butonu ile Nüfus ve Vatandaşlık İşleri Genel<br>ilerinizi alabilirsiniz.               |
| <ul> <li>Kimlik Bilgilerimi Güncelle</li> <li>Yukarıdaki bilgiler güncel değil ise<br/>Müdürlüğü'nde kayıtlı güncel bilg</li> <li>İletişim Bilgisi</li> <li>e-Posta * ()</li> <li>e-Posta</li> <li>Cep Telefonu *</li> </ul>                                             | e <b>Kimlik Bilgilerimi Güncelle</b> butonu ile Nüfus ve Vatandaşlık İşleri Genel<br>ilerinizi alabilirsiniz.               |
| <ul> <li>Kimlik Bilgilerimi Güncelle</li> <li>Yukarıdaki bilgiler güncel değil is<br/>Müdürlüğü'nde kayıtlı güncel bilg</li> <li>iletişim Bilgisi</li> <li>e-Posta * ()</li> <li>e-Posta</li> <li>Cep Telefonu *</li> <li>Cep Telefon</li> </ul>                         | e <b>Kimlik Bilgilerimi Güncelle</b> butonu ile Nüfus ve Vatandaşlık İşleri Genel<br>ilerinizi alabilirsiniz.<br>Operatör * |
| <ul> <li>Kimlik Bilgilerimi Güncelle</li> <li>Yukarıdaki bilgiler güncel değil is<br/>Müdürlüğü'nde kayıtlı güncel bilg</li> <li>iletişim Bilgisi</li> <li>e-Posta * ()</li> <li>e-Posta</li> <li>Cep Telefonu *</li> <li>Cep Telefon</li> <li>Bilgi Kanalı *</li> </ul> | e <b>Kimlik Bilgilerimi Güncelle</b> butonu ile Nüfus ve Vatandaşlık İşleri Genel<br>ilerinizi alabilirsiniz.<br>Operatör * |

| DUMLUPINAR ÜNİVERSİTESİ |                |                     |
|-------------------------|----------------|---------------------|
| Çalıştığı Birim *       |                | Unvan *             |
| Çalıştığınız Birim      |                | Kurumdaki Unvanınız |
| ş Telefonu              |                | Dahili              |
| lş Telefonu             |                | Dahili              |
| Feslimat Bilgisi        |                |                     |
| Adres Tipi *            |                |                     |
| lş                      | ~              |                     |
| [*                      |                | llçe *              |
| Seçiniz                 | ~              | Seçiniz             |
| /ahalle/Köy *           |                |                     |
| Mahalle/Köy             |                |                     |
| Cadde ve Sokak *        |                |                     |
| Cadde ve Sokak          |                |                     |
| Bina *                  | Kat/Daire No * |                     |
| Bina                    | Kat/Daire No   |                     |
| Kurum Adı *             |                |                     |
|                         |                |                     |

11.Cep telefonu numaranızın doğrulunu kontrol ediniz.(Numaranız güncel değilse 444 5 576 çağrı merkezini arayarak telefon numaranızı güncelleyiniz.) Gelen SMS onay kodunu ilgili alana girerek devam ediniz.

| Cep Telefonu Dog | Cep Telefonu Doğrulama                                                                   |  |  |  |
|------------------|------------------------------------------------------------------------------------------|--|--|--|
| Son dört h       | anesi *** *** <b>4634</b> ile biten cep telefonunuza gönderilen SMS onay kodunu giriniz. |  |  |  |
|                  |                                                                                          |  |  |  |
|                  | Kalan süre: 231 saniye                                                                   |  |  |  |
|                  | Geri Devam                                                                               |  |  |  |

**12.** Daha önce elektronik onay verdiyseniz E-Onay butonuna tıklayarak başvuru işleminizi tamamlayabilirsiniz. Daha önce elektronik onay vermediyseniz elektronik imza seçerek başvuru işleminizi tamamlayabilirsiniz.

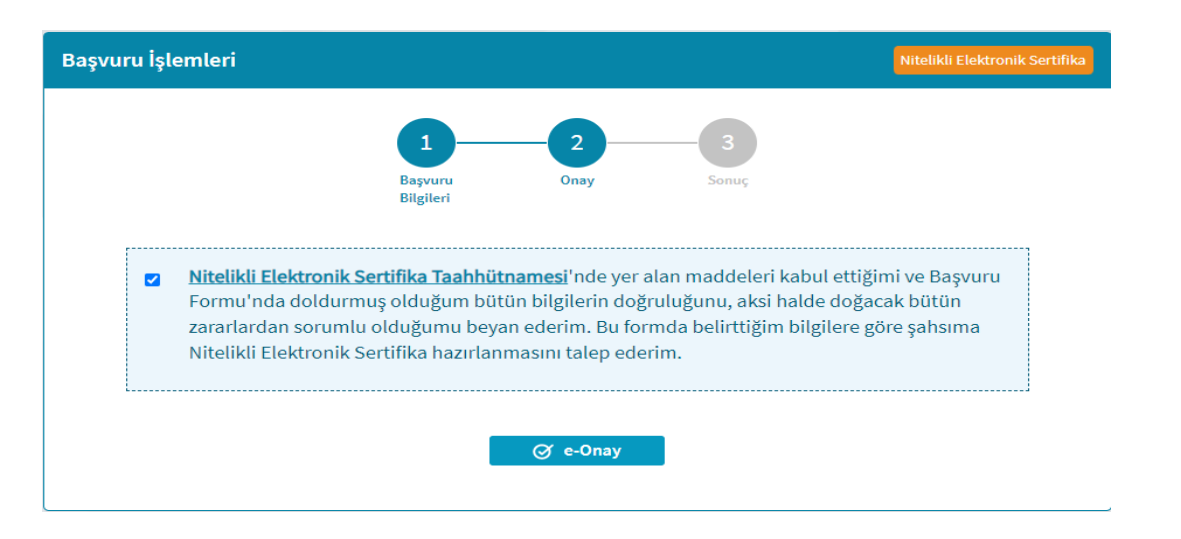

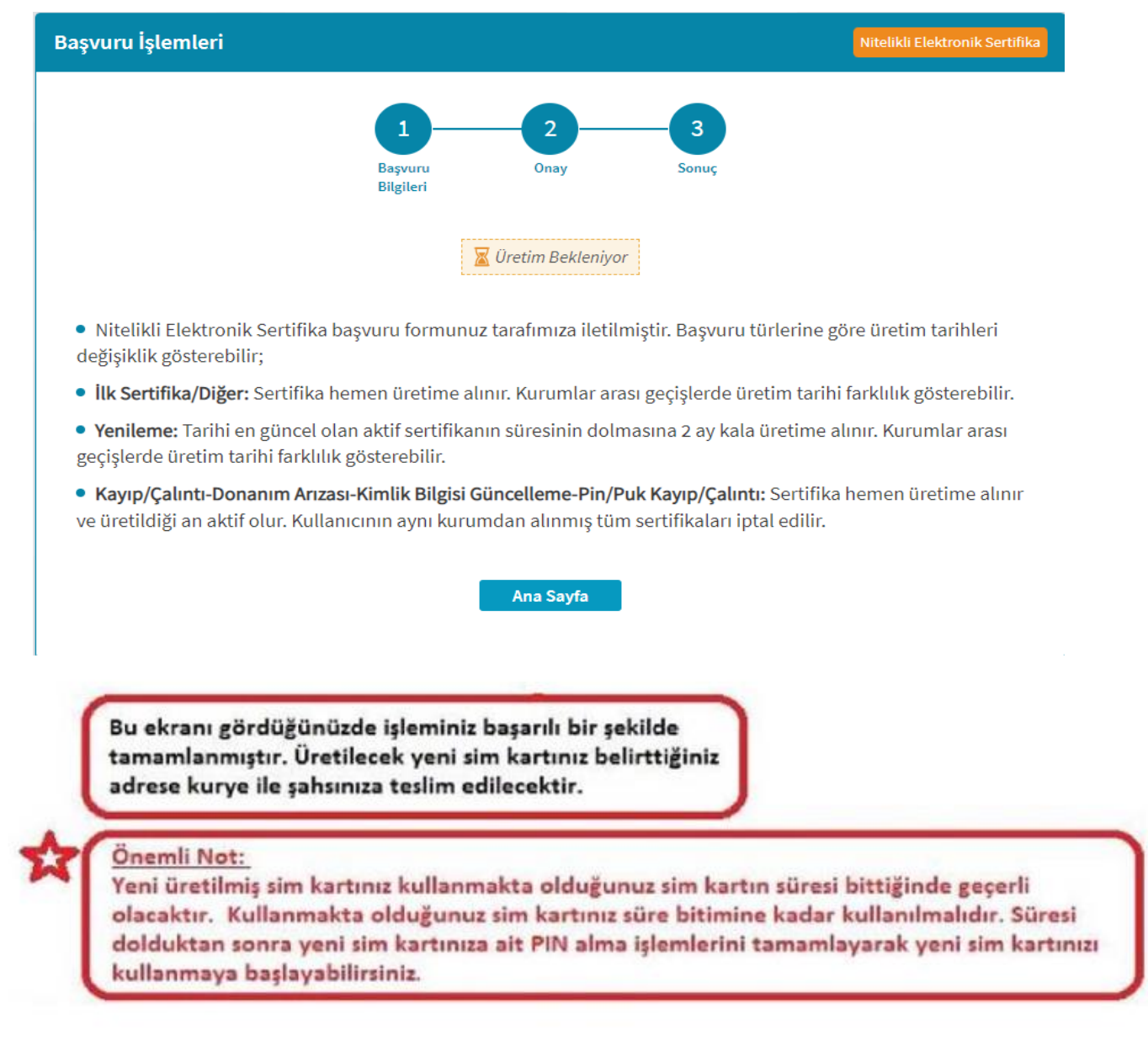

Başvuru sürecinizi <u>KAMU SM Online İşlemler</u> sayfası NES İşlemleri -> Bireysel İşlemler -> Başvuru İşlemleri -> Başvurularım menüsünden takip edebilirsiniz.